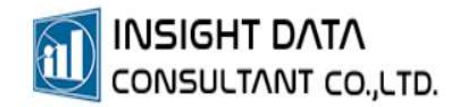

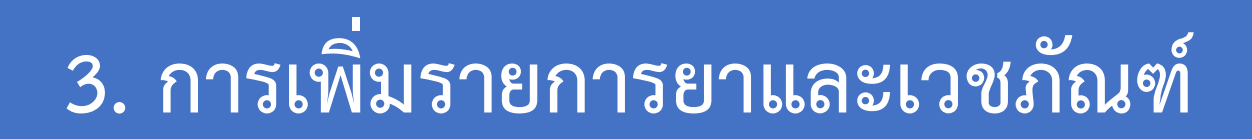

EDIT VERSION 1.0.0 | การกำหนดรายการยาและเวชภัณฑ์

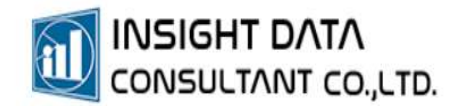

## การเพิ่มรายการยาและเวชภัณฑ์

เลือกเมนูระบบคลังยา >> รายการยาและเวชภัณฑ์

| 1  |
|----|
|    |
|    |
| สา |
|    |
|    |
|    |
|    |
|    |

จะแสดงรายการยาและเวชภัณฑ์ทั้งหมดที่มีในหน่วยบริการ

สามารถเพิ่มรายการยาโดยกดปุ่ม 💿 หากต้องการแก้ไขข้อมูล กดปุ่ม 📐

| ส์ • จายการยามหลายกัณฑ์ - MyPCU-2020 Version Code 000144-(ทองพื้นชั่น] (Activate ถึกรันที่ 30/11/2565)                                                        |                                  |                          |                     |                                             |             |                          | - a ×           |       |              |
|----------------------------------------------------------------------------------------------------|----------------------------------|--------------------------|---------------------|---------------------------------------------|-------------|--------------------------|-----------------|-------|--------------|
| 📕 การจัดการระบบ ประชากร การให้บริการ                                                                                                    | งานสร้างเสริมสุขกาพ โรดเรื้อรัง/ | ผู้พิการ ระบบคลังยา ระบบ | น้ญชี ระบบครุภัณฑ์/ | วัสดุ ระบบรายงา                             | น จัดการข้อ | มูล เกี่ยวกับโเ          | ระกรม           |       |              |
| รายการขาและเรษกัณฑ์ 🧉 การจัดการใช้โข้กรษกัณฑ์ 💘 รับยาและเรษกัณฑ์ 🕹 มีนบันการเอิกบา-เรษกัณฑ์ 🤯 ห้อเร่ายยา 🧧 รายกามก็ยากับคลังยาใหญ่ 👫 ได้เท่าซื้อแต่อฐานซ้อมูล |                                  |                          |                     |                                             |             |                          |                 |       |              |
| 🏓 รายการเวชภัณฑที่ไม่ใช่ยา 🛛 🕮 การใช้ยาภาษาต่างๆ                                                                                                    | ยืนยันการรับยาและเวซภัณฑ์        | 💣 คลังยาและเวซกัณฑ์รวม   | 🥜 จัดยาล่วงหน้า     | 💣 รายงานเกี่ยวกับคลังยาย่อย                 |             | 📕 ส่งออกรายก             | ารยาและเวซกัณฑ์ |       |              |
| 差 กำหนดการใช้ระบบคลังยา 🛛 🧏 Drug Interaction                                                                                                    | 📑 เบิกยาและเวซกัณฑ์              | 🧧 การจัดการคลังยาย่อย    | 💉 การจัดการวัดขึ้น  | <ul> <li>รายงานเกี่ยวกับการใช้ยา</li> </ul> |             | 🔽 ปรับปรุงข้อมู          | a TMT           |       |              |
| กำหนดต่า                                                                                                    | คลังยาใหญ่                       | คลังยาย่อย               | ระบบจ่ายยาและวัค    | ระบบราย                                     | มาน         | ระบบคลัง                 | Online          |       | 4            |
| รับการเกิดสาวสาวสาวสาวสาวสาวสาวสาวสาวสาวสาวสาวสาวส                                                                                                    |                                  |                          |                     |                                             |             |                          |                 |       |              |
| หมวดค่าบริการ 🖃 ทั้งหมด 🗋 ยาในปัญชียาหลักแห่งชาติ                                                                                                    | 🗌 ยานอกบัญชียาหลักแห่งชาติ       | 🗌 วัดขึ้น                |                     |                                             |             |                          |                 |       |              |
| คัมหา 🥥 สถาน                                                                                                    | : 🗹 ยังใช้งาน 🗌 ยกเลิก 🗌 ทั้ง    | NUR                      |                     |                                             |             |                          |                 |       |              |
| รหโสยา 6อ                                                                                                    | רש                               | ชื่อยา (ไทย)             | TMTID               | GPUID                                       | ประเภท TMT  | PC                       | รหัส 24 หลัก    | หน่วย | หน่วยบรรจุ . |
| D000190 MIXTARD 30 100IU/ML                                                                                                    |                                  | 659518                   | 992992              | 者 TMT                                       | 1           | 201445149134990210181415 | ไวอัล           | ใวอัล |              |
| D000113 FERROUS FUMARATE 76 mg/5 ml                                                                                                    | เพ่อร์รัส ฟูมาเรต                | 974692                   | 974671              | 💰 TMT                                       | 1           | 100488000001280130881602 | ชาต             | 50    |              |
| D000080 DEXTROMETHORPHAN                                                                                                    |                                  | 307525                   | 955646              | 💰 TMT                                       | 1           | 101147000003670120381113 | លើខ             | เม็ด  |              |

- \* การเพิ่มรหัสยาและเวชภัณฑ์ จำเป็นต้องใส่รหัส TMT (กรณียาแผนปัจจุบัน) และ TTMT (กรณียาแผนไทย)
- \* โปรแกรม MyPCU-2020 มีฐานข้อมูล TMT และ TTMT ไว้ให้แล้ว

\* หน่วยบริการสามารถกดปุ่มค้นหารหัสได้ โดยการค้นหาจากชื่อ "การค้า" หรือ "บริษัทผู้ผลิต" ของยาและ

เวชภัณฑ์

| 🖋 การกำหนดสำรายการย        | าและเวชภัณฑ์                                                               | 🖌 ค้นหารายการยา TMT                         |                                                                                                    |  |  |  |
|----------------------------|----------------------------------------------------------------------------|---------------------------------------------|----------------------------------------------------------------------------------------------------|--|--|--|
| รายละเอียด รูปภาพ ก่       | าหนดวิธีใช้ยา วัดชิน                                                       | ศัมหาจากหหัส TMT หรือชื่อยาและเรชกัณฑ์ อมาอ |                                                                                                    |  |  |  |
| รายละเอียตรายการยาและเวช   | กัณฑ์                                                                      | มันอิต                                      |                                                                                                    |  |  |  |
| รพัสยาและเวชภัณฑ์          | Bar Code                                                                   |                                             |                                                                                                    |  |  |  |
| ระโสเก 24 เบล้อ            | A P Aurora Matter O Statu 42 uiter                                         | TMTID                                       | FSN                                                                                                   |  |  |  |
|                            |                                                                            | 1010319                                     | TIFFY DEY (ใหมนครพัฒนา) (chlorphenamine maleate 1 mg/5 mL + paracetamol 120 mg/5 mL + phenylephrine   |  |  |  |
| TMTID                      | INT ITMT ( ITMT ) มาไม่มัญชียาหลัก I ยานอกปัญชียาหลัก                      | 1010326                                     | TIFFY DEY (ถึงขนครงรัฒนา) (chlorphenamine maleate 1 mg/5 mL + paracetamol 120 mg/5 mL + phenylephrine |  |  |  |
| FSN                        | • • • • • • • • • • • • • • • • • • •                                      | 1015349                                     | INFANTS'S PROTEMP (เล็สสิทน์กลับการม) (paracetamol 80 mg) suppository, 1 suppository                  |  |  |  |
|                            |                                                                            | 1021313                                     | INFULGAN (YURIA-PHARM, UKRAINE) (paracetamol 1 g/100 mL) solution for infusion, 100 mL bottle         |  |  |  |
|                            |                                                                            | 1021748                                     | XEBRAMOL (ORANGE) (เมติซึน โปรตักส์) (paracetamol 120 mg/5 mL) syrup, 60 mL bottle                    |  |  |  |
| Product Category           |                                                                            | 1021782                                     | XEBRAMOL (GREEN) (แต่ซีน โปรตักที่) (paracetamol 120 mg/5 mL) syrup, 60 mL bottle                     |  |  |  |
| หมวดด่าบริการ              | -                                                                          | 1021822                                     | XEBRAMOL (RED) (แต่ตีชัน โปรตักที่) (paracetamol 120 mg/5 mL) syrup, 3.8 L gallon                     |  |  |  |
| ซื่อยา                     |                                                                            | 1022624                                     | LOTEMP KIDS (ในโอแลป) (paracetamol 120 mg/5 mL) oral suspension, 60 mL bottle                         |  |  |  |
| faux (anus hun)            |                                                                            | 1028606                                     | PARA (F 10731) (paracetamol 120 mg/5 mL) syrup, 60 mL bottle                                          |  |  |  |
| 0001(/181810)              |                                                                            | 1028623                                     | PARA (F 10731) (paracetamol 120 mg/5 mL) syrup, 120 mL bottle                                         |  |  |  |
| นน่าย                      | * หน่วยบรรจุ จำนวนเริ่มต้นในการจ่ายยา 1                                    | 1031800                                     | TEMNOL PLUS (โรงงานนาสัยอุตสาหกรรม เพอสพี) (chlorphenamine maleate 1 mg/5 mL + paracetamol 120 mg/5   |  |  |  |
|                            | 🗌 ຈັສອັນ 🗌 ຍາຢຽຼີອັຈນະ 🗌 ຍາພັສສຸມກຳເນີສ 🗌 ຍາພັສສຸມກຳເນີສ                   | 1034042                                     | KRESSMOL 500 (PINK) (ฟ้างขายยาสสาเล็ตตาว) (paracetamol 500 mg) tablet, 1 tablet                       |  |  |  |
|                            | 🗋 รัตถุออกฤทธิ์ 🗌 ยาเสริมไอโอตีน 🗌 ยาธาตุหลีก 🗌 ยาแพทย์แผนไทย              | 1034061                                     | KRESSMOL 500 (ORANGE) (ทักขนายแกลเล็คคาว) (paracetamol 500 mg) tablet, 1 tablet                       |  |  |  |
| ก้าหนดราคาขายต่อหน่วย      | 0.00 ยาท 📌 ราศาสาม GPU ราคาขายต่อหน่วยเมื่อรับยาและเวชภัณฑ์ล่าสุด 0.00 บาท | 1034088                                     | KRESSMOL 500 (GREEN) (ท้างบายมาสตาเจ็ตตา) (paracetamol 500 mg) tablet, 1 tablet                       |  |  |  |
|                            |                                                                            | 1035808                                     | PYRACON FORTE (บี.เอ็ก.ซ้ำ) (paracetamol 250 mg/5 mL) syrup, 60 mL bottle                             |  |  |  |
|                            | <ul> <li>ปรับราดาชาย ด้ะแต่วันที่ 28/03/2565 *</li> </ul>                  | 1038071                                     | ALGOGEN (แอตวามซ์ ฟาร์มาซูติดอล แมนูแฟลเจอริง) (paracetamol 120 mg/5 mL) syrup, 60 mL bottle          |  |  |  |
| ALANAUT                    |                                                                            | 1039077                                     | BAKAMOL (สหแพทย์เกลีย) (paracetamol 120 mg/5 mL) syrup, 60 mL bottle                                  |  |  |  |
| ส่วงสีอาน                  |                                                                            | 1040545                                     | UTRAPHEN F.C. (STANDARD CHEM & PHARM, TAIWAN) (paracetamol 325 mg + tramadol hydrochloride 37         |  |  |  |
|                            |                                                                            | 1042561                                     | K.B.GIN DROPS (เกล้ายการม เค.ยิ.) (paracetamol 100 mg/1 mL) oral drops, solution, 15 mL bottle        |  |  |  |
| จำนวนที่ใช้เดือนคลังยาย่อย | 0 จำนวนที่โซ้เพื่อนหังหมด 0                                                | 1043421                                     | MASAPARA-3D (พอนต์เคมีคอล) (paracetamol 500 mg) tablet, 1 tablet                                      |  |  |  |
|                            | 🗌 พิมพ์ฉลากขาตามจำนวน 📻 🗌 เบิก็ได้                                         |                                             |                                                                                                    |  |  |  |
| - unfurfacendo             | Oursender Maria                                                            | <b>จำนวน 1,586</b>                          | รายการ                                                                                                |  |  |  |
| -0 munnefyeyt              |                                                                            | 114                                         | IM1 1 100008190003471120381506 IMR IMR                                                                |  |  |  |
| D000025 AMMON              | IIA 450 ML 839673                                                          | 839656                                      | ✔ TMT 218040100019999970181222 ชาต 450ML                                                              |  |  |  |

- ได้รหัส TMT หรือ TTMT แล้ว ซึ่งจะระบุว่าเป็นยาในบัญชียาหลักแห่งชาติ หรือยานอกบัญชียาหลัก แห่งชาติ
- 2. จะปรากฏชื่อยาในช่อง FSN

NSIGHT DATA

- ต้องระบุ Product Category คือประเภทของยา ซึ่งมีการแบ่งประเภทเป็น 4 ประเภท ยาที่ใช้หน่วยบริการ ส่วนใหญ่จะเป็นประเภทที่ 1 คือ ยาแผนปัจจุบันที่เป็นผลิตภัณฑ์ทางการค้า
- 4. กำหนดหมวดค่าบริการ
- 5. พิมพ์ชื่อยา พร้อมใส่ขนาดยาในชื่อยาด้วย (สามารถคัดลอกจากชื่อในช่อง FSN)
- บันทึกข้อมูลให้ครบทุกช่อง (คำว่า "หน่วยบรรจุ" คือหน่วยนับที่เล็กที่สุดในการบรรจุยาชนิดนั้น สามารถดูได้จากข้อความสุดท้ายในช่อง FSN เช่น ช่อง FSN ระบุ 1 tablet ในช่องหน่วยบรรจุ จะต้องบันทึก 1 เม็ด)
- 7. กำหนดราคาขายต่อหน่วย หรือ กดปุ่ม "ราคาตาม GPU"
- 8. กด "บันทึก" ระบบจะออกรหัสยาและเวชภัณฑ์มาให้

|       |              |                         | สามาระสามารถสามารถสามารถสามารถสามารถสามารถสามารถสามารถสามารถสามารถสามารถสามารถสามารถสามารถสามารถสามารถสามารถสาม | ×                |
|-------|--------------|-------------------------|----------------------------------------------------------------------------------------------------|------------------|
| III•  | การจัดก      | การระบบ ประชากร         |                                                                                                    | กรม              |
| 🥖 ទា  | ยการยาและเว  | ชภัณฑ์ 🧨 การจัดก        | รายละเอียด รูปภาพ กำหนดวิธีใช้ยา วัดขึ้น                                                                        | านข้อมูล         |
| 🖻 តា  | ยการเวชกัณ   | ห์ที่ไม่โซ่ยา 🕮 การโซ้ย | รายละเอียดรายการยาและเวชกัณฑ์                                                                                   | บาและเวชภัณฑ์    |
| ∱ ח'ו | หนดการใช้ระ  | บบคลังยา 🛛 🔭 Drug I     | รหัสยาและเวชภัณฑ์ Bar Code                                                                                      | TMT              |
|       |              | กำหนดค่า                | รหัสยา 24 หลัก 🔍 0 🔢 📲 ต้นหาจาก MyData 🗌 ใช้ส่ง 43 แฟ้ม                                                         | Online           |
| รายกา | รยาและเวชภัส | nusi ×                  | TMTID 266681 🖉 TMT 🛛 TTM 🚺 🍳 🕕 🖉 ยาโนบัญชียาหลัก 🗌 ยานอกบัญชียาหลัก                                             |                  |
| หมวด  | เค่าบริการ   | 🕑 ทั้งหมด 🗌 ยาในป       |                                                                                                    |                  |
| ค้นทา | 1            |                         |                                                                                                    |                  |
|       |              |                         |                                                                                                    |                  |
|       | รห์สยา       |                         | Product Category 1 ยาแผนปัจจุบันที่เป็นผลิตภัณสที่ทางการตัว                                                     | รห์ส 24 หลัง     |
|       | D000190      | MIXTARD 30 100IL        | หมวดค่ายริการ 03 03 = ค่ายาและสารอาหารทางเส้นเลือด (ยาในบัญชียาหลักแห่งชาติ) 🔹 🔮                                | 2014451491349902 |
|       | D000113      | FERROUS FUMARA          | ซือยา Paracetamol 500 mg 5                                                                                      | 1004880000012801 |
|       | D000080      | DEXTROMETHORP           | ข้อยา (ภาษาไทย)                                                                                                 | 1011470000036701 |
|       | D000381      | DEXTROMETHORP           | พน่วย 027 เม็ด = 027 🦿 แน่วยบรรจ 1 เม็ด จำนวนเริ่มต้นในการจ่ายยา 1 เม็ด                                         | 2180504203985141 |
|       | D000292      | TRIAMCINOLONE A         |                                                                                                    | 1011740090018103 |
|       | D000295      | TRIAMCINOLONE A         | 🗋 วัตถุออกฤทธิ์ 🗌 ยาเสริมไอโอตีน 🗌 แอราตุหลึก 🗌 ยาแพทเข้แผนไทย                                                  | 1011740090005302 |
|       | D000026      | AMOXYCILLIN 1251        | กำหนดราคาขายต่อหน่วย 1.00 บาท 🍠 ราคาตาม GPU 🔽 คาขายต่อหน่วยเมื่อรับยาและเรซภัณฑ์ล่าสด 0.00 บาท                  | 1001760000009503 |
|       | D000285      | TERBUTALINE TAB2        |                                                                                                    | 1004192800034001 |
|       | D000299      | VITAMIN B COMPLE        | ปรับราคาขม ตั้งแต่วันที่ 28/03/2565 *                                                                           | 2011105100199999 |
|       | D000012      | ACYCLOVIR CREAN         | สรรพคุณ แก้ปวดครีษะ                                                                                             | 1002220000021607 |
|       | D000056      | CHLOPHENIRAMIN          | ค่าเตือน                                                                                                    | 1000081900008012 |
|       | D000054      | CETIRIZINE DIHYDR       | จำนวนที่ใช้เดือนคลัยขย่อย 0 จำนวนที่ใช้เดือนทั้งหมด 0                                                           | 1000280000036201 |
|       | D000289      | Tramadol hydrochl       | 🗌 พิมพ์ฉลากยาตามจำนวน 🚍 🗌 เบิกได้                                                                               | 1007511330038501 |
|       | D000014      | AIR X TAB.              |                                                                                                    | 1012540000539911 |
|       | D000062      | CHLORPHENIRAMI          | 🕞 เคลียซ์อมูลคลัง 🗌 มกเลิกการใช่ 💾 บันที่                                                                       | 1000081900034711 |
|       | D000025      | AMMONIA 450 ML          |                                                                                                    | 2180401000199999 |
| -     |              | -                       |                                                                                                    |                  |
| จำนว  | น 197 รายกา  | 15                      |                                                                                                    |                  |